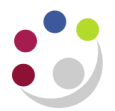

# Splitting costs between codes

Within iProc, it is possible to split the cost of an item or service over:

- two grant codes
- two department codes
- a mix of grant and department codes

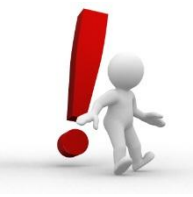

#### Be aware ..... If you set up a favourite Grant code in Preferences

- If it is one of the codes you wish to use for splitting then leave the default information in the *Billing* section of the *Checkout: Requisition Information* screen.
- If you want to use totally different codes then ensure you delete the Grant information from the *Billing* section of the *Checkout: Requisition Information* screen.

# More than one Grant code

- 1. Once the items are in your cart, click Edit Lines.
- 2. Click **Billing** tab and enter one of the project codes in the relevant item line (unless the project code information has defaulted in from preference set up).

| Requisition Information: Edit Lines * Indicates required field Check Funds Apply Deficient Deficient Attachmente |                                                                                |                            |       |             |                      |                             |                                  |                       |  |
|----------------------------------------------------------------------------------------------------|--------------------------------------------------------------------------------|----------------------------|-------|-------------|----------------------|-----------------------------|----------------------------------|-----------------------|--|
| Delive                                                                                                    | ry bing Accounts Attachments                                                   |                            |       |             |                      |                             |                                  |                       |  |
| Select                                                                                                    | Lines: Update Copy Delete                                                      |                            |       |             |                      |                             |                                  |                       |  |
| Select A                                                                                                    | All Select None                                                                |                            |       |             |                      |                             |                                  |                       |  |
| Select                                                                                                    | Line Description                                                               | Project                    | Task  | Award       | Expenditure Type     | Expenditure<br>Organization | Expenditure Item<br>Date Split T | x Classification Code |  |
|                                                                                                    | 1 Microcentrifuge Tube Conical Polypropylene 1.5Ml Fisherbrand                 | LBAG/115 🚽 🔍               | 1 🗳 🔍 | RG59268 🚽 🔍 | Other Costs/Consur 🔍 | LB_Earth Sciences 🔍 🔍       | 22-Jan-2014                      | E0.0% 🚽 🔍             |  |
|                                                                                                    | 2 Centrifuge Tube With Flat Top Cap Polypropylene 15MI 8400 X<br>G Max Corning | ы Q                        |       |             | v Q                  | ¥                           |                                  | E0.0% 🕤 🔍             |  |
| <b>≪TIP</b> C                                                                                                    | lick on a Split icon in the Accounts tab to Track as Asset or to allocate      | costs to multiple projects | 5.    |             |                      |                             |                                  |                       |  |
|                                                                                                    |                                                                                |                            |       |             |                      |                             |                                  | Check Funds Apply     |  |

- 3. Click on **Split** to display the Requisition Information: Split Cost Allocation screen.
- 4. Click Add Another Row, which will display a blank row.
- 5. Complete the fields for the project and amend one of the Percent, Quantity or Amount fields for each line allocating split of expense accordingly.
- Once totals equal 100% click on Apply to display the Requisition Information: Edit Lines screen. Remember to indicate if the item is a fixed asset by clicking on the Accounts tab and the Split icon.

| Requisiti       | on Information: Split Co   | ost Allocation                       |             |                      |                          |             |             |         |          |              |          |
|-----------------|----------------------------|--------------------------------------|-------------|----------------------|--------------------------|-------------|-------------|---------|----------|--------------|----------|
| * Indicate      | s required field           |                                      |             |                      |                          |             |             |         |          | [            | Apply    |
| Selecte         | d Line                     |                                      |             |                      |                          |             |             |         |          |              |          |
| Line            | Description                |                                      |             |                      |                          | Unit        | Quant       | ity     | Price    | Amou         | nt (GBP) |
| 1               | Microcentrifuge Tube       | Conical Polypropylene 1.5Ml Fishe    | erbrand     |                      |                          | Pack        |             | 1 5.2   | 9 GBP    |              | 5.29     |
|                 |                            |                                      |             |                      |                          |             |             |         |          |              |          |
| Project         | Charge Accounts            |                                      |             |                      |                          |             |             |         |          |              |          |
|                 |                            |                                      |             |                      |                          |             |             |         |          |              |          |
| Line Pro        | ject                       | Task                                 | Award       | Expenditure Type     | Expenditure Organization | Expenditure | e Item Date | Percent | Quantity | Amount (GBP) | Delete   |
| 1 ZZ            | AG/123 🚽 🔍                 | 1 🚽 🔍                                | RG12345 🔬 🍳 | Other Costs/Consur 🔍 | ZZ_Ecology               | 22-Jan-2014 |             | 50      | 0.5      | 2.65         | Î        |
| 2 ZZ            | AG/678 🚽 🔍                 | 1 🗳 🔍                                | RG 6789 🚽 🔍 | Other Costs/Consur 🔍 | ZZ_Ecology 🚽 🔍           | 22-Jan-2014 |             | 50      | 0.5      | 2.65         | Î        |
| Add A           | nother Row                 |                                      |             |                      |                          |             | Total       | 100     | 1        | 5.30         |          |
|                 |                            |                                      |             |                      |                          |             |             |         |          |              |          |
| <b>⊘TIP</b> Tot | al allocation must equal 1 | 100% of the selected line values.    |             |                      |                          |             |             |         |          |              |          |
| Apply 1         | his Cost Allocation inform | nation to all applicable requisition | lines       |                      |                          |             |             |         |          |              |          |
|                 |                            |                                      |             |                      |                          |             |             |         |          |              | Apply    |

# Over more than one dept code

1. If any of the Grant fields on the checkout screen are completed, delete the information.

This process will not work if any of the **Project**, **Task**, **Award**, **Expenditure Type**, **Expenditure Organisation and Expenditure Item Date** are completed.

| >   | Billing                  |                                           |
|-----|--------------------------|-------------------------------------------|
| (   | Draind                   |                                           |
| 5   | Project                  |                                           |
| 5   | Task                     | ۲                                         |
|     | Award                    |                                           |
| د., | Expenditure Type         | ی اور اور اور اور اور اور اور اور اور اور |
| }   | Expenditure Organization | ı 🔄 🧣                                     |
|     | Expenditure Item Date    |                                           |
| >   | Charge Account           | (example: 22-Jan-2014)<br>t Multiple      |
| ĺ   | GL Date                  | 22-Jan-2014                               |
| }   | Tax Classification Code  | sR20.0% 🚽 🔍                               |
| 5   |                          |                                           |

- 2. Click Edit Lines, Accounts tab.
- 3. Click on the **Charge Account** code for the relevant item and update the **Accounting Flexfield** with the correct code if it differs from what has defaulted in.
- 4. Click Add Another Row to display line 2 and either the system generated code, or the code set in your Personal Profiles will default in.
- 5. Update the Accounting Flexfield for Line 2 with the correct code.
- 6. Update either the Percent, Quantity or Amount field accordingly and Tab.

| Requisit  | ion Information: Split Cost Allocation                                                                           |             |       |              |              |          |                    |              |
|-----------|----------------------------------------------------------------------------------------------------|-------------|-------|--------------|--------------|----------|--------------------|--------------|
| * Indicat | es required field                                                                                                |             |       |              |              |          |                    | Apply        |
| 01.1      | 1.4                                                                                                    |             |       |              |              |          |                    |              |
| Selecto   | ed Line                                                                                                    |             |       |              |              |          |                    |              |
| Line      | Description                                                                                                    |             |       | Unit         |              | Quantity | Price              | Amount (GBP) |
| 1         | Microcentrifuge Tube Conical Polypropylene 1.5Ml Fisherbran                                                      |             |       | Pack         |              | 1        | 5.29 GBP           | 5.29         |
|           |                                                                                                    |             |       |              |              |          |                    |              |
| Project   | ts Charge Accounts                                                                                               |             |       |              |              |          |                    |              |
|           |                                                                                                    |             |       |              |              |          |                    |              |
| Line      | Accounting Flexfield                                                                                             | GL Date     |       | Percent      | Quantity     | Amount ( | BP) Track As Asset | Delete       |
| 1         | U.ZZ.ZZFI AAAA.ELKC.0000                                                                                         | 22-Jan-2014 |       | 56.710775047 | 0.5671077504 |          | 3.00 🔄 🔍           | î            |
|           | Entity.Department.Cost Centre.Source of Funds.Transaction.Spare                                                  |             |       |              |              |          |                    |              |
| 2         | J. ZZ. ZZAD., AAAA.ELKC.0000                                                                                     | 22-Jan-2014 |       | 43.289224952 | 0.4328922495 |          | 2.29               | Î            |
| Add       | Another Row                                                                                                    |             | Total | 100          | 1            |          | .29                |              |
|           |                                                                                                    |             |       | 100          | -            |          |                    |              |
| d         | and the second second second second second second second second second second second second second second second |             |       |              |              |          |                    |              |
|           | tal allocation must equal 100% of the selected line values.                                                      |             |       |              |              |          |                    |              |
| C Apply   | this Cost Allocation information to all applicable requisition lines                                             |             |       |              |              |          |                    |              |
|           |                                                                                                    |             |       |              |              |          |                    | Apply        |

- Once totals equal 100% click on Apply to display the Requisition Information: Edit Lines screen. Remember to indicate if the item is a fixed asset by clicking on the Accounts tab and the Split icon.
- 8. The charge account for the item line you have spit should display as Multiple.
- 9. Complete remaining process

# Split cost over a GL and Grant code

1. Even though you are partially coding to a grant, please ensure that no data is entered in the following fields:

### Project, Task, Award, Expenditure Type, Expendi Organisation and Expenditure Item Date

| > | Billing                 |                                    |   |
|---|-------------------------|------------------------------------|---|
|   |                         |                                    |   |
| > | Proje                   | ct 🛛 🛛                             | 9 |
|   | Ta                      | sk                                 |   |
|   | Awa                     | d b                                |   |
| 1 | Expenditure Typ         | e J                                | Q |
|   | Expenditure Organizatio | n s                                | Q |
|   | Expenditure Item Da     | te                                 |   |
| F | Charge Accou            | (example: 22-Jan-2014)<br>Multiple |   |
|   | GL Da                   | te 22-Jan-2014                     |   |
| 2 | Tax Classification Cod  | le SR20.0%                         | 0 |

2. Click on Edit Lines, Accounts Tab and click on the Split icon for the relevant item.

| Requisiti  | Requisition Information: Edit Lines                                                     |                                                                           |                          |             |             |       |  |  |  |  |
|------------|-----------------------------------------------------------------------------------------|---------------------------------------------------------------------------|--------------------------|-------------|-------------|-------|--|--|--|--|
| * Indicate | * Indicates required field                                                              |                                                                           |                          |             |             |       |  |  |  |  |
| Deliver    | Delivery Billin Accounts ttachments                                                     |                                                                           |                          |             |             |       |  |  |  |  |
| Select L   | Select Lines: Update Copy Delete                                                        |                                                                           |                          |             |             |       |  |  |  |  |
| Select All | Sele                                                                                    | <u>ct None</u>                                                            |                          |             |             |       |  |  |  |  |
| Select L   | .ine                                                                                    | Description                                                               | Charge Account           | GL Date     |             | Split |  |  |  |  |
| 1          |                                                                                         | Microcentrifuge Tube Conical Polypropylene 1.5Ml Fisherbrand              | Multiple                 | 22-Jan-2014 |             |       |  |  |  |  |
| <b>2</b>   | 2                                                                                       | Centrifuge Tube With Flat Top Cap Polypropylene 15Ml 8400 X G Max Corning | U.LB.LBAA.AAAA.ELKC.0000 | 22-Jan-2014 |             | E     |  |  |  |  |
| TIP Clie   | ✓TTP Click on a Split icon to Track as Asset or to allocate costs to multiple accounts. |                                                                           |                          |             |             |       |  |  |  |  |
|            |                                                                                         |                                                                           |                          |             |             |       |  |  |  |  |
|            |                                                                                         |                                                                           |                          |             | Check Funds | Apply |  |  |  |  |

- 3. The Accounts tab will display. Amend the GL code string to the code you wish to use as well as either the Percent, Quantity or Amount fields.
- 4. Click Add Another Row and then click Projects tab and a screen similar to below will display.

| -      |                              |                         |                               |                             |                          |                       |                                       |          |              |             |
|--------|------------------------------|-------------------------|-------------------------------|-----------------------------|--------------------------|-----------------------|---------------------------------------|----------|--------------|-------------|
| 8 Erro | or                           |                         |                               |                             |                          |                       |                                       |          |              |             |
| 1 Row  | v 2 Percent - Percentage     | must he hetween 0 a     | and 100                       |                             |                          |                       |                                       |          |              |             |
| 2. Cen | trifuge Tube With Flat To    | on Can Polypropylene    | 15MI 8400 X G Max Corning -   | Percentages must total 100. |                          |                       |                                       |          |              |             |
|        |                              |                         |                               |                             |                          |                       |                                       |          |              |             |
| Requis | ition Information: Split     | Cost Allocation         |                               |                             |                          |                       |                                       |          |              |             |
|        | ates required field          |                         |                               |                             |                          |                       |                                       |          |              | Apply       |
|        |                              |                         |                               |                             |                          |                       |                                       |          |              |             |
| Selec  | ted Line                     |                         |                               |                             |                          |                       |                                       |          |              |             |
| Line   | Description                  |                         |                               |                             |                          | Unit                  | Quantity                              | Price    | Amou         | int (GRD)   |
| 2      | Centrifuge Tube With         | Flat Ton Can Polynn     | onviene 15Mi 8400 X G Max Co  | rning                       |                          | Case                  | 20                                    | 69.6 GBP | 741104       | 1 392 00    |
| -      | centinge rube ma             | riac rop cap roijpi     | opplene zowi o roo x o max eo | , ming                      |                          | dubt                  | 20                                    | 0010 001 |              | 1,552.00    |
|        |                              | _                       |                               |                             |                          |                       |                                       |          |              |             |
| Proje  | cts Charge Account           | S                       |                               |                             |                          |                       |                                       |          |              |             |
| Line P | Project                      | Task                    | Award                         | Expenditure Type            | Expenditure Organization | Expenditure Item Date | Percent                               | Ouantity | Amount (GBP) | Delete      |
| 1      |                              |                         |                               |                             |                          |                       | 50                                    | 10       | 606.00       | 8           |
| 1      |                              |                         |                               |                             |                          |                       | 50                                    | 10       | 030.00       |             |
| 2      | <u> </u>                     |                         |                               |                             | Q                        |                       | 8                                     |          |              | Î           |
|        |                              |                         |                               |                             |                          |                       | Percentage must be between 0 and 100. |          |              |             |
| Add    | Another Row                  |                         |                               |                             |                          | Total                 | 50                                    | 10       | 696.00       |             |
|        |                              |                         |                               |                             |                          |                       |                                       |          |              |             |
|        |                              |                         | ad the contract               |                             |                          |                       |                                       |          |              |             |
| • IIP  | i otal allocation must equ   | ai 100% of the select   | eu line values.               |                             |                          |                       |                                       |          |              |             |
| 🔲 Appl | ly this Cost Allocation info | ormation to all applica | able requisition lines        |                             |                          |                       |                                       |          |              |             |
|        |                              |                         |                               |                             |                          |                       |                                       |          |              | Annly       |
|        |                              |                         |                               |                             |                          |                       |                                       |          |              | <b>TANA</b> |

- 5. <u>Do not input anything in Line 1 on the projects tab as that relates to the GL code that</u> was entered at step 2.
- 6. Complete Line 2 with the project information and update the Percent field and Tab.
- 7. Once totals equal 100%, click **Apply** to display the Requisition Information: Split Cost Allocation screen and lines will be coded to GL and project.
- 8. Click **Apply** and either complete remaining tabs if required or click **Apply** to display the Checkout: Requisition Information screen to complete remaining process.